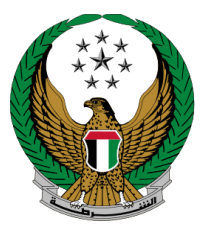

الإمارات العربية المتحدة وزارة السداخليسية

## MOI Certificate Attestation from MOFA (Ministry of Foreign Affairs)

**MOI Services Website** 

**User Manual** 

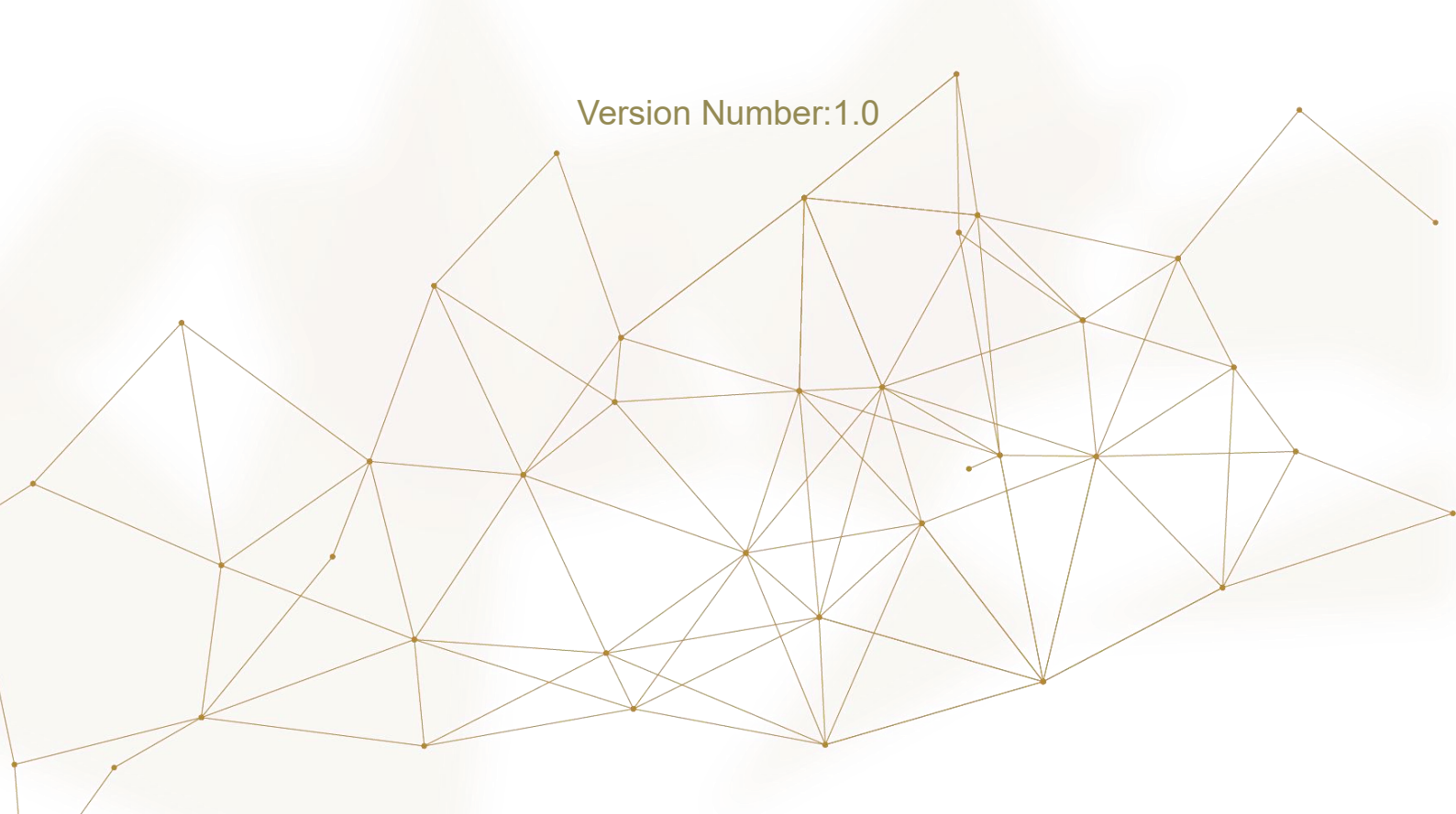

Copyright © 2024 - Smart Services and Digital Security General Directorate - MOI. All Rights Reserved.

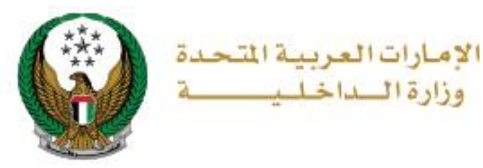

## 1. Access to the Service:

To apply for **MOI Certificate Attestation from MOFA, navigate** to **other services** list then click on **Start Service** button.

|                                                                                                    | The second second secon |               | IVE OF A DAY WITHOUT ACCIDENTS                                                                            | 🛱 EMPLOYEE SERVICES العربية                                                                               |  |  |  |
|----------------------------------------------------------------------------------------------------|----------------------------------------------------------------------------------------------------|---------------|----------------------------------------------------------------------------------------------------|----------------------------------------------------------------------------------------------------|--|--|--|
| E-Services                                                                                                |                                                                                                    |               |                                                                                                    |                                                                                                    |  |  |  |
| Action Center 66 Pending Notifications View All                                                           |                                                                                                    |               |                                                                                                    |                                                                                                    |  |  |  |
| Civil Defense<br>Issuance of "To Whom<br>Official Letters Service<br>application number 2023 View<br>More |                                                                                                    |               | Civil Defense<br>Issuance of "To Whom<br>Official Letters Service<br>application number 2024 View<br>More | Civil Defense<br>Issuance of "To Whom<br>Official Letters Service<br>application number 2024 View<br>More |  |  |  |
|                                                                                                    |                                                                                                    |               |                                                                                                    | Search here in services Q                                                                                 |  |  |  |
| All Services                                                                                              | OTHER SERVICES<br>MOI Blockchain                                                                                                    |               | Complaints Center Oth                                                                                     | ner Services                                                                                              |  |  |  |
| Traffic Services                                                                                          | Submit You                                                                                                    | CV            | Conferences and Events                                                                                    | Best Practice Visit to MOI                                                                                |  |  |  |
| Policing Services                                                                                         | Start Ser                                                                                                    | vice          | Start Service                                                                                             | Start Service                                                                                             |  |  |  |
| Punitive &                                                                                                | My Address                                                                                                    |               | Smart Receipts                                                                                            | Data Sharing Inquiries                                                                                    |  |  |  |
| Reformatory                                                                                               | Start Ser                                                                                                    | vice          | Start Service                                                                                             | Start Service                                                                                             |  |  |  |
| Civil Defence<br>Services                                                                                 | Accidents                                                                                                    | a Day Without | MOI Certificate<br>Attestation From MOFA<br>(Ministry of Foreign<br>Affairs)                              |                                                                                                    |  |  |  |
| Weapons &<br>Explosives                                                                                   | Start Ser                                                                                                    | vice          | Start Service                                                                                             |                                                                                                    |  |  |  |
| Other Services                                                                                            |                                                                                                    |               |                                                                                                    |                                                                                                    |  |  |  |
|                                                                                                    |                                                                                                    |               |                                                                                                    |                                                                                                    |  |  |  |

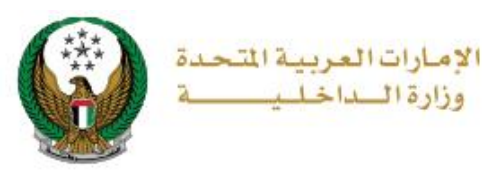

## 2. Service Steps:

1. Navigate to your Police Clearance Certificate application then click on **Certificate Attestation** button. Please note that the Certificate Attestation option is displayed for completed applications only.

| MOI Certificate Attestation From MOFA (Ministry of Foreign Affairs)                                                    |                                   |                           |                                                   |  |  |  |  |  |
|----------------------------------------------------------------------------------------------------|-----------------------------------|---------------------------|---------------------------------------------------|--|--|--|--|--|
| Service Description<br>In this service, you can attest MOI certificates from the MOFA (Ministry of Foreign<br>Affairs) |                                   |                           |                                                   |  |  |  |  |  |
| Certificate Type  Police Application Number                                                                            | e Clearance Certificate<br>177943 | ✓ Application Number      | 177927                                            |  |  |  |  |  |
| Application Status                                                                                                    | Emailing phase                    | Application Status        | Emailing phase                                    |  |  |  |  |  |
| Issuance Emirate                                                                                                    | Abu Dhabi                         | Issuance Emirate          | Abu Dhabi                                         |  |  |  |  |  |
| Language                                                                                                    | Arabic                            | Language                  | Arabic                                            |  |  |  |  |  |
| Description                                                                                                    | IRAN                              | Description               | الاردن                                            |  |  |  |  |  |
| Email Address                                                                                                    | mrkhanaa@gmail.com                | Email Address             | acilm@mailinator.com                              |  |  |  |  |  |
| Certificate Attestation                                                                                                | Applications Inquiry              | L Certificate Attestation | $ { \mathop{_{0}}} { { Applications Inquiry } } $ |  |  |  |  |  |

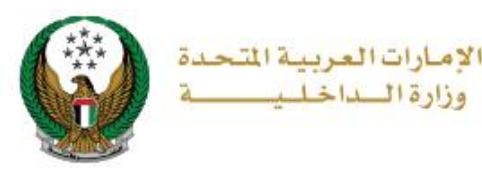

2. The data of the Police Clearance certificate application will be displayed in addition to the attestation request number, click on **Next** button to complete the procedure.

| Certificate Name           | Police Clearance Certificate         |  |  |  |  |
|----------------------------|--------------------------------------|--|--|--|--|
| Issuance Emirate           | Abu Dhabi                            |  |  |  |  |
| Application Number         | 177943                               |  |  |  |  |
| Application Status         | Emailing phase                       |  |  |  |  |
| Description                | For Work                             |  |  |  |  |
| Country                    | IRAN                                 |  |  |  |  |
| Attestation Request Number | 110                                  |  |  |  |  |
| Attestation Request Date   | 18/09/2024                           |  |  |  |  |
|                            |                                      |  |  |  |  |
| Application Info           | Service Fees Online Payment          |  |  |  |  |
|                            |                                      |  |  |  |  |
|                            |                                      |  |  |  |  |
| Name English               | RASHED MURAD IBRAHIM EZZAT ALBLOOSHI |  |  |  |  |
| Name Arabic                | راشد مراد ابراهیم عزت البلوشی        |  |  |  |  |
| Emirates ID                | 784198160819615                      |  |  |  |  |
| Mobile Number              | 0503861004                           |  |  |  |  |
| Email Address              | alhajaj_jawad@yahoo.com              |  |  |  |  |
|                            |                                      |  |  |  |  |
|                            |                                      |  |  |  |  |
|                            |                                      |  |  |  |  |
|                            | Back Next                            |  |  |  |  |
|                            |                                      |  |  |  |  |
|                            |                                      |  |  |  |  |

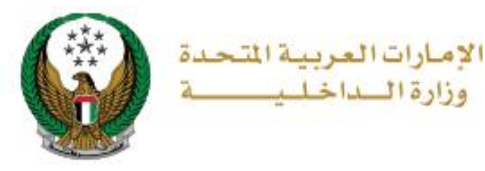

## 3.The service fee will be displayed as shown below Click on **Submit** button to go to the payment gateway.

| Certificate Name                                   |                          | Police Clearance Certificate |                |  |  |  |
|----------------------------------------------------|--------------------------|------------------------------|----------------|--|--|--|
| Issuance Emirate                                   |                          | Abu Dhabi                    |                |  |  |  |
| Application Number                                 |                          | 177943                       |                |  |  |  |
| Application Status                                 |                          | Emailing phase               |                |  |  |  |
| Description                                        |                          | For Work                     |                |  |  |  |
| Country                                            |                          | IRAN                         |                |  |  |  |
| Attestation Request Number                         |                          | 110                          |                |  |  |  |
| Attestation                                        | Request Date             | 18/09/2024                   |                |  |  |  |
| - A                                                | Application Info         | Service Fees                 | Online Payment |  |  |  |
| No.                                                | D <del>c</del> scription | -                            | Amount (AED) 🔶 |  |  |  |
| 1                                                  | Documents Atte           | station in missions - MOFA   | 150            |  |  |  |
| 2                                                  | Fees of attestation      | 150                          |                |  |  |  |
|                                                    | Total Amount             |                              | 300 AED        |  |  |  |
| Showing 1 to 2 of 2 entries                        |                          |                              |                |  |  |  |
| Note: An additional fee will be added by the bank. |                          |                              |                |  |  |  |
|                                                    |                          |                              | Submit         |  |  |  |